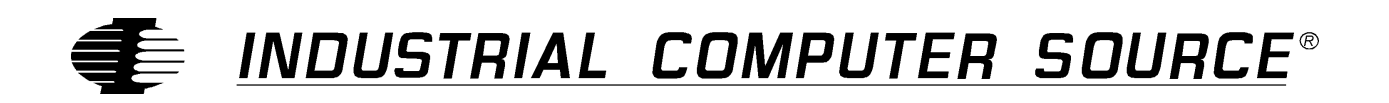

# Model DIO8-P Product Manual

MANUAL NUMBER: 00431-006-5B

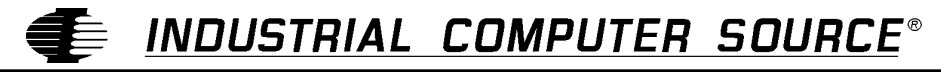

**CE** http://www.indcompsrc.com

6260 SEQUENCE DRIVE, SAN DIEGO, CA 92121-4371 (619) 677-0877 (FAX) 619-677-0895 INDUSTRIAL COMPUTER SOURCE EUROPE TEL (1) 69.18.74.40 FAX (1) 64.46.40.42 · INDUSTRIAL COMPUTER SOURCE (UK) LTD TEL 01243-533900 FAX 01243-532949

### FOREWARD

This product manual provides information to install, operate and or program the referenced product(s) manufactured or distributed by Industrial Computer Source. The following pages contain information regarding the warranty and repair policies.

Technical assistance is available at: 1-800-480-0044.

**Manual Errors, Omissions and Bugs:** A "Bug Sheet" is included as the last page of this manual. Please use the "Bug Sheet" if you experience any problems with the manual that requires correction.

#### NOTE

The information in this document is provided for *reference* only. Industrial Computer Source does not assume any liability arising out of the application or use of the information or products described herein. This document may contain or reference information and products protected by copyrights or patents and does not convey any license under the patent rights of Industrial Computer Source, nor the rights of others.

Copyright © 1995 by Industrial Computer Source, a California Corporation, 6260 Sequence Drive, San Diego, CA 92121-4371. Industrial Computer Source is a Registered Trademark of Industrial Computer Source. All rights reserved. Printed in the United States of America. No part of this publication may be reproduced, stored in a retrieval system, or transmitted, in any form or by any means, electronic, mechanical, photocopying, recording, or otherwise, without the prior written permission of the publisher.

This page intentionally left blank

### Guarantee

A thirty day money-back guarantee is provided on all **standard** products sold. **Special order products** are covered by our Limited Warranty, *however they may not be returned for refund or credit*.

#### Refunds

In order to receive a full refund on a product purchase price, the product must not have been damaged by the customer or by the common carrier chosen by the customer to return the goods, and the product must be returned complete (meaning all manuals, software, cables, etc.) within 30 days of receipt and in as-new and resalable condition. The **Return Procedure** must be followed to assure prompt refund.

#### **Restocking Charges**

Product returned *after* 30 days, and *before* 90 days, of the purchase will be subject to a **minimum** 20% restocking charge and any charges for damaged or missing parts.

Products not returned within 90 days of purchase, or products which are not in as-new and resaleable condition, are not eligible for credit return and will be returned to the customer.

### **Limited Warranty**

One year limited warranty on all products sold with the exception of the "Performance Series" I/O products, which are warranted to the original purchaser, for as long as they own the product, subject to all other conditions below, including those regarding neglect, misuse and acts of God. Within one year of purchase, Industrial Computer Source will repair or replace, at our option, any defective product. At any time after one year, we will repair or replace, at our option, any defective "Performance Series" I/O product sold. This does not include products damaged in shipment, or damaged through customer neglect or misuse. Industrial Computer Source will service the warranty for all standard catalog products for the first year from the date of shipment. After the first year, for products not manufactured by Industrial Computer Source, the remainder of the manufacturer's warranty, if any, will be serviced by the manufacturer directly.

The **Return Procedure** must be followed to assure repair or replacement. Industrial Computer Source will normally return your replacement or repaired item via UPS Blue. *Overnight delivery or delivery via other carriers is available at additional charge*.

The limited warranty is void if the product has been subjected to alteration, neglect, misuse, or abuse; if any repairs have been attempted by anyone other than Industrial Computer Source or its authorized agent; or if the failure is caused by accident, acts of God, or other causes beyond the control of Industrial Computer Source or the manufacturer. Neglect, misuse, and abuse shall include any installation, operation, or maintenance of the product other than in accordance with the owners' manual.

No agent, dealer, distributor, service company, or other party is authorized to change, modify, or extend the terms of this Limited Warranty in any manner whatsoever. Industrial Computer Source reserves the right to make changes or improvements in any product without incurring any obligation to similarly alter products previously purchased.

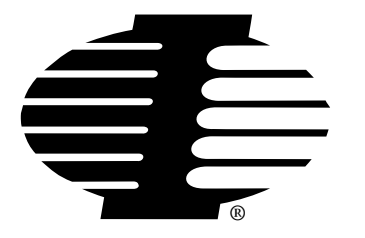

Shipments not in compliance with this Guarantee and Limited Warranty Return Policy will not be accepted by Industrial Computer Source.

### **Return Procedure**

For any Limited Warranty or Guarantee return, please contact Industrial Computer Source's Customer Service at **1-800-480-0044** and obtain a Return Material Authorization (RMA) Number. All product(s) returned to Industrial Computer Source for service or credit **must** be accompanied by a Return Material Authorization (RMA) Number. Freight on all returned items **must** be prepaid by the customer who is responsible for any loss or damage caused by common carrier in transit. Returns for Warranty **must** include a Failure Report for each unit, by serial number(s), as well as a copy of the original invoice showing date of purchase.

To reduce risk of damage, returns of product must be in an Industrial Computer Source shipping container. If the original container has been lost or damaged, new shipping containers may be obtained from Industrial Computer Source Customer Service at a nominal cost.

### **Limitation of Liability**

In no event shall Industrial Computer Source be liable for any defect in hardware or software or loss or inadequacy of data of any kind, or for any direct, indirect, incidental, or consequential damages in connection with or arising out of the performance or use of any product furnished hereunder. Industrial Computer Source liability shall in no event exceed the purchase price of the product purchased hereunder. The foregoing limitation of liability shall be equally applicable to any service provided by Industrial Computer Source or its authorized agent.

Some *Sales Items* and *Customized Systems* are **not** subject to the guarantee and limited warranty. However in these instances, any deviations will be disclosed prior to sales and noted in the original invoice. *Industrial Computer Source reserves the right to refuse returns or credits on software or special order items.* 

### **Table of Contents**

| FOREWARD                                    | iii |
|---------------------------------------------|-----|
| Guarantee                                   | v   |
| Limited Warranty                            | v   |
| Return Procedure                            | vi  |
| Limitation of Liability                     | vi  |
| Chapter 1. Introduction                     | 4 4 |
|                                             |     |
|                                             |     |
| Specifications                              |     |
|                                             |     |
| Relay Outputs                               |     |
| Contact Life                                | 1-3 |
| Power                                       |     |
| Environmental                               |     |
| Agency Approvals                            |     |
| Chapter 2: Installation                     | 2-1 |
| Installation Overview                       |     |
| Address Selection                           | 2-1 |
| Filter Responce Switch                      |     |
| Installation Precheck Procedure             | 2-5 |
| Installing the Board                        | 2-5 |
| How to remain CE Compliant                  | 2-6 |
| Chapter 3: Programming                      | 3-1 |
| Digital Inputs                              |     |
| Relay Ouputs                                |     |
| Peek and Poke Driver for Windows 95/NT      | 3-3 |
| Using The Library                           |     |
| PeekPoke Driver for Windows NT Installation |     |
| Installing the Windows NT PeekPoke Driver   |     |
| PeekPoke Driver for Windows 95 Installation | 3-4 |
| Installing the Windows 95 PeekPoke Driver   | 3-4 |
| Chapter 4: Connector Pin Assignments        | 4-1 |

# **CE Declaration of Conformity**

# List of Figures

| Figure 1: DIO8-P Block Diagram    | 1-4 |
|-----------------------------------|-----|
| Figure 2: DIO8-P 37-Pin Connector | 4-2 |

# List of Tables

| Table 1: Address Settings                   | 2-3 |
|---------------------------------------------|-----|
| Table 2: Address Values and Switch Settings | 2-3 |

### **Current Revision 5B**

September 1997

# **Chapter 1: Introduction**

The DIO8-P is a half-size card that provides isolated input and output interface for PC/XT/AT and compatible computers. The card provides eight optically-isolated inputs for AC or DC control signals and eight electromechanical relay outputs. DIO8-P occupies four consecutive addresses in I/O space. Read and write operations are done on an 8-bit-byte oriented basis. The DIO8-P is designed to be CE Compliant when used in a CE Compliant chassis.

#### Inputs

The isolated inputs can be driven by either AC or DC signals and are not polarity sensitive. Input signals are rectified by a diode bridge and connected across an LED diode of an opto-isolator. A 470-ohm resistor in series dissipates unused power. Standard 12/24 AC control transformer outputs can be accepted as well as DC voltages. The input voltage range is 5 to 24 volts (rms). External resistors connected in series may be used to extend the input voltage range by providing a voltage divider circuit designed to limit the voltage input to the board.

Each input circuit contains a selectable filter that has a 10 millisecond time constant. (Without filtering, the response is 20  $\mu$ Sec.) The filter **must** be selected for AC inputs in order to eliminate response to zero crossings. The filter is also valuable for use with slow DC input signals in a noisy environment. The filter may be switched out for DC inputs in order to obtain faster response. Filters are individually selected by switch S2.

#### **Outputs**

The electromechanical relay outputs are comprised of five FORM C SPDT outputs (normally closed) and three FORM A SPST (normally open) type. The relays are all de-energized at power-on. Data to the relays is latched by a write to the base address. On/off status of the relays can be read back by a read at the base address.

### **Specifications**

#### **Digital Inputs**

#### Number of inputs

8

#### Туре

Non-polarized, optically isolated from each other and from the computer. (**not** TTL/CMOS compatible)

#### **Voltage Range**

5 to 24V DC or AC (50 to 1000 Hz)

#### Isolation

500V channel-to-ground or channel-to channel

#### **Input Resistance**

470 ohms in series with two diodes and an LED

#### **Response Time**

10 mSec w/filter, 20 uSec w/o filter

#### **Relay Outputs**

#### Number of outputs

8

#### **Contact Rating**

2A carry current, bifurcated, gold clad, silver palladium

#### **Contact Arrangement**

Channels 0-4 are SPDT Form C Channels 5-7 are SPST Form A

#### **Contact Resistance**

Initial 100 milliohms maximum

#### **Contact Life**

#### Mechanical

10 million operations minimum

#### Electrical

5 million operations minimum at full load

#### **Operating Time**

5 milliseconds maximum

#### **Release Time**

5 milliseconds maximum

#### Power

+5VDC @ 0.5A (all relays ON)

#### Environmental

#### **Ambient Temperature**

Operating:  $0^{\circ}$  to  $+50^{\circ}$ C

#### Storage

-20° to +70°C

#### Humidity

0 to 90% (non-condensing)

#### Weight

Approx. 8 oz.

#### **Agency Approvals**

CE Conformity with: EU EMC Directive 89/336/EEC EU Low Voltage Directive 72/23/EEC

### CE

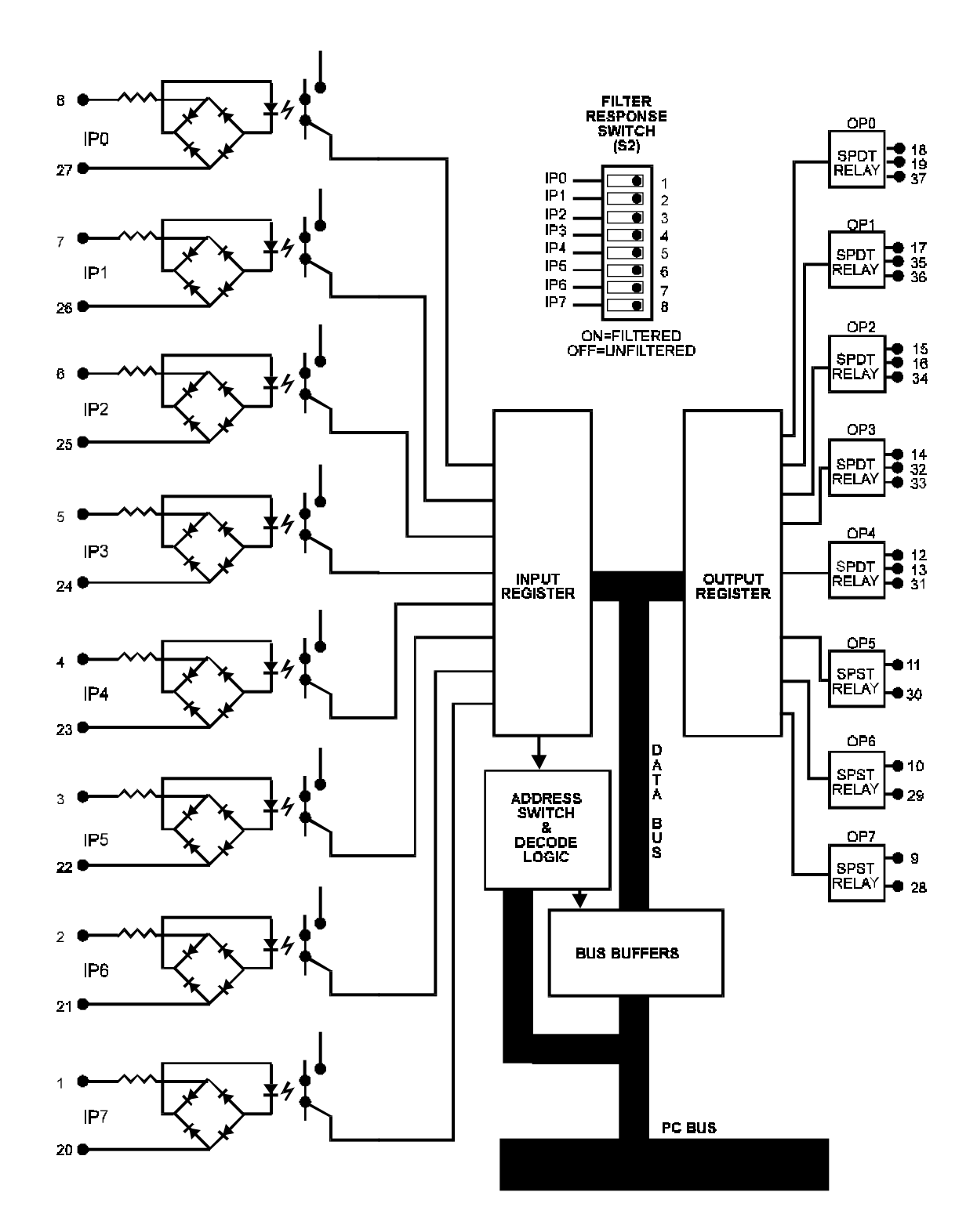

# **Chapter 2: Installation**

### **Installation Overview**

To do a complete installation, perform the following:

- 1. Set the base address of the card.
- 2. Set the filter response switch.
- 3. Perform the Installation Precheck Procedure.
- 4. Install the board.

#### **Address Selection**

DIO8-P occupies four consecutive addresses in I/O space although only two addresses are used. The base or starting address can be selected anywhere within the I/O address range 000-3FF provided that it does not cause an overlap with other functions. If in doubt about what base address to use, the following table lists standard address assignments, addresses not listed in this table are generally available for I/O boards.

| Hex Range | Usage                              |
|-----------|------------------------------------|
| 000-0FF   | Internal System - Not Usable       |
| 1F0-1FF   | AT Hard Disk                       |
| 200-207   | Game Control                       |
| 278-27F   | Parallel Port (LPT2)               |
| 238-23B   | Bus Mouse                          |
| 2E8-2EF   | Asynchronous Communications (COM4) |
| 2F8-2FF   | Asynchronous Communications (COM2) |
| 300-31F   | Prototype Card                     |
| 320-32F   | XT Hard Disk                       |
| 378-37F   | Parallel Port (LPT1)               |
| 380-38F   | SDLC Communications                |
| 3A0-3AF   | SDLC Communications                |
| 3B0-3BB   | MDA                                |
| 3BC-3BF   | Alt. Parrallel Port                |
| 3C0-3CF   | EGA                                |
| 3DO-3DF   | CGA                                |
| 3E8-3EF   | Asynchronous Communications (COM3) |
| 3F0-3F7   | Floppy Disk                        |
| 3F8-3FF   | Asynchronous Communications (COM1) |

The DIO8-P base address is set up by DIP switch S1. That switch controls address bits A2 through A9. (Lines A1 and A0 are used on the card to control individual registers. How these two lines are used is described in the Programming chapter of this manual.)

To determine how to set these switches for a desired hex-code address, refer to the Address Settings table. If you prefer to determine proper switch settings yourself, first convert the hex-code address to binary form (refer to the Address Values and Switch Settings table). Then, set the corresponding switch to ON for each "0" and set the corresponding switch to OFF for each "1".

The following example illustrates switch selection corresponding to hex 300 (or binary 11 0000 00xx). The "xx" represents address lines A1, and A0 used on the card to select individual registers as described in the Programming section of this manual.

|      | A9  | <b>A8</b> | A7 | A6  | A5  | A4  | A3 | A2 |
|------|-----|-----------|----|-----|-----|-----|----|----|
| 200H | OFF | ON        | ON | ON  | ON  | ON  | ON | ON |
| 210H | OFF | ON        | ON | ON  | ON  | OFF | ON | ON |
| 220H | OFF | ON        | ON | ON  | OFF | ON  | ON | ON |
| 300H | OFF | OFF       | ON | ON  | ON  | ON  | ON | ON |
| 310H | OFF | OFF       | ON | ON  | ON  | OFF | ON | ON |
| 320Н | OFF | OFF       | ON | ON  | OFF | ON  | ON | ON |
| 350H | OFF | OFF       | ON | OFF | ON  | OFF | ON | ON |

#### **Table 1: Address Settings**

| Address Line                 | A11 | A10 | A9  | A8  | A7 | A6 | A5 | A4 | A3 | A2 | A1 | A0 |
|------------------------------|-----|-----|-----|-----|----|----|----|----|----|----|----|----|
| <b>Binary Representation</b> | 0   | 0   | 1   | 1   | 0  | 0  | 0  | 0  | 0  | 0  | 0  | 0  |
| Hex Representation           | 3   |     |     |     | 0  |    |    |    | 0  |    |    |    |
| Switch Setting               |     |     | OFF | OFF | ON | ON | ON | ON | ON |    |    |    |

#### Table 2: Address Values and Switch Settings

#### ON=0 OFF=1

Note: Gray shading in table means these address lines are not available. Dashes indicate a byte or word boundry. Carefully review the address selection table on the preceding page before selecting the card address. If the addresses of two installed functions overlap, you will experience unpredictable computer behavior.

### Filter Responce Switch

DIP switch S2 is used to select input filtering on a channel-by-channel basis. When S2-1 is ON, additional filtering is introduced for input bit 0, S2-2 for bit 1, etc.

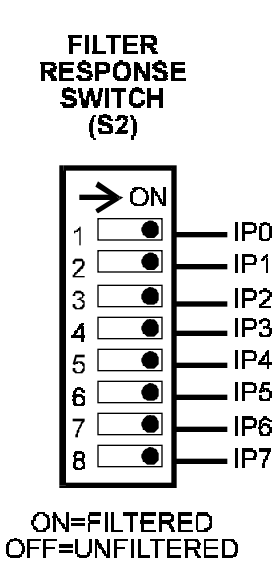

This additional filtering provides a slower response. Use it when AC inputs are applied. It may also be used, if necessary, to clean up noisy DC signals.

#### Installation Precheck Procedure

The installation precheck procedure is designed to help you determine if the address you have selected for the board is actually free for use. In the following example we are testing for an address of hex 300, but any other address may be substitued.

- 1. Type DEBUG at the DOS prompt and the press the Enter key. The DOS directory must be in your path statement or you must change to the DOS subdirectory before running this application. You get a "-" prompt indicating that you have succesfully entered the DEBUG DOS application.
- 2. Type **i 300** at the DEBUG "-" prompt and press the Enter key. This reads I/O address H300. DEBUG returns an **FF** if the address is not currently in use. If a value other than **FF** is returned, the address is being used by another board. Try each address in the table on the previous page until an **FF** is returned.

For information about the various functions available through DEBUG, simply type a ? at the prompt and press the Enter key.

- 3. Repeat step 2 for the next three addresses, since the board uses four consecutive addresses. For example, if **300** checked out, check **301**, **302**, and **303**. Each of these addresses should also return an **FF**.
- 4. Type a **q** and press the Enter key to exit DEBUG.
- 5. Turn off the computer in preparation for installing the circuit board. If you haven't already done so, set the address switches in accoradance with the directions in the previous section.

#### Installing the Board

To install the board, perform the following steps:

- 1. Turn off the computer and remove the cover of the case.
- 2. Select an empty, standard size slot and remove the screw at the top of the slot's backplate.
- 3. Remove the backplate.
- 4. Plug the board into the empty slot. Ensure that the board is firmly seated in the slot.
- 5. Reinstall the screw removed in step 2. Ensure that the board is securely fastened in place.
- 6. Reinstall the cover of the case.

### How to remain CE Compliant

In order for machines to remain CE compliant, only CE compliant parts may be used. To keep a chassis compliant it must contain only compliant cards, and for cards to remain compliant they must be used in compliant chassis. Any modifications made to the equipment may affect the CE compliance standards and should not be done unless approved in writing by Industrial Computer Source.

The Model DIO8-P is designed to be CE Compliant when used in an CE compliant chassis. Maintaining CE Compliance also requires proper cabling and termination techniques. The user is advised to follow proper cabling techniques from sensor to interface to ensure a complete CE Compliant system. Industrial Computer Source does not offer engineering services for designing cabling or termination systems. Although Industrial Computer Source offers accessory cables and termination panels, it is the user's responsibility to ensure they are installed with proper shielding to maintain CE Compliance.

# **Chapter 3: Programming**

The DIO8-P card occupies four consecutive addresses in PC I/O space but only two addresses are used. The base or starting address is selected during installation and will fall on a four bit boundary. DIO8-P read functions as follows:

| I/O ADDRESS |    | READ                    |  |  |  |
|-------------|----|-------------------------|--|--|--|
| Base        | +0 | Read/Write Relay Output |  |  |  |
| Base        | +1 | Read Isolated Inputs    |  |  |  |
| Base        | +2 | Not Used                |  |  |  |
| Base        | +3 | Not Used                |  |  |  |

#### **Digital Inputs**

Digital input states are read as a single byte from the port at Base Address +1. Each of the eight bits within the byte corresponds to a particular digital input. A "1" signifies that the input is energized and a "0" signifies that the input is de-energized.

| Bit Position  | D7  | D6  | D5  | D4  | D3  | D2  | D1  | D0  |
|---------------|-----|-----|-----|-----|-----|-----|-----|-----|
| Digital Input | IP7 | IP6 | IP5 | IP4 | IP3 | IP2 | IP1 | IP0 |

Input Examples:

```
BASIC:
                                      'Set the I/O address to 300 Hex.
BASEADDR=&H300
                                      'Read data byte into DATAIN%.
DATAIN%=INP(BASEADDR+1)
IF (DATAIN% AND &H01)=&H01 THEN IP0=1 'Using individual bit masks, check the
IF (DATAIN% AND &H02)=&H02 THEN IP1=1 'condition of each individual input.
IF (DATAIN% AND &H04)=&H04 THEN IP2=1
IF (DATAIN% AND &H08)=&H08 THEN IP3=1
IF (DATAIN% AND &H10)=&H10 THEN IP4=1
IF (DATAIN% AND &H20)=&H20 THEN IP5=1
IF (DATAIN% AND &H40)=&H40 THEN IP6=1
IF (DATAIN% AND &H80)=&H80 THEN IP7=1
C:
                               /* Sets the I/O address to H300. */
base_addr = 0x300;
data_in = inportb(base_addr+1) /* Reads the data byte into data_in. */
for (x = 0; x < 8; x++) {
                             /* Check the status of individual bits using */
if (data_in & 0x01 == 0x01)
                              /* a shiftand mask procedure, rather */
ip[x] = 1;
                               /* than 8 separate masks. */
data_in = data_in >> 1;
}
```

### **Relay Ouputs**

At power-up, all relays are initialized in the de-energized state. The current state of the relays can be determined at any time by a **read** operation at the Base Address. The relay outputs are controlled by **writing** to the Base Address. Data is written to all eight relays as a single byte. Each bit within the byte controls a specific relay. A "1" energizes the corresponding relay and a "0" turns it off.

| Bit Position        | D7  | D6  | D5  | D4  | D3  | D2  | D1  | D0  |
|---------------------|-----|-----|-----|-----|-----|-----|-----|-----|
| Relay<br>Controlled | OP7 | OP6 | OP5 | OP4 | OP3 | OP2 | OP1 | OP0 |

For example, if bit D5 is turned on by writing hex 20 to the base address, then the relay that controls OP5 is energized, closing the associated normally open contacts. All other relays are-energized and normally-closed contacts are closed while normally open contacts are opened.

| Normally Open |     |     | Normally Closed |     |     |     |     |  |
|---------------|-----|-----|-----------------|-----|-----|-----|-----|--|
| OP0           | OP1 | OP2 | OP3             | OP4 | OP5 | OP6 | OP7 |  |

0=De-energized (Normally open will be open. Normally closed will be closed.)

1=Energized (Normally open will be closed. Normally closed will be opened.)

Output Examples:

| BASIC:                                 |            |                                            |
|----------------------------------------|------------|--------------------------------------------|
| BASEADDR=&H300                         | ٢          | Set I/O address to H300.                   |
| OUT BASEADDR, &H81                     | ٢          | Turn on OPO and OP7, turn off              |
|                                        | ٢          | OP1 through OP6.                           |
| DATA_IN(BASEADDR)                      | ١          | Turn on OPO and OP7 without affecting      |
| OUT BASEADDR, &H81 OR DATA_IN          | ١          | OP1 through OP6.                           |
| C:                                     |            |                                            |
| base_addr=0x300;                       |            | /* Set the I/O address to $H300*/$         |
| <pre>outporb(base_addr, 0x81);</pre>   |            | /* Turn on OPO and OP7, turn off */        |
|                                        |            | /* OP1 through OP6. */                     |
| outportb(base_addr, (inportb(base_addr | <u>-</u> ) | 0x81)); /* Turn on OP0 and OP7 without */  |
|                                        |            | <pre>/* affecting OP1 through OP6 */</pre> |

### Peek and Poke Driver for Windows 95/NT

This driver allows developers to write Win32 programs which access hardware I/O ports and physical memory. This should allow easier testing of hardware components since they can be accessed without the use of a specific driver.

It should be noted that this driver will give application level access to areas of the hardware and memory which can quite easily crash the operating system or even corrupt data. Care needs to be taken to only access known memory or I/O ports.

### Using The Library

There are two libraries that can be used to ease use of the Peek and Poke driver. They are pplib95.lib and pplibnt.lib. They are used for Windows 95 and Windows NT respectively. These libraries provide I/O routines familiar to those who have used Microsoft compilers in the past.

To use a library, add pplib95.lib or pplibnt.lib to your link, whichever is appropriate for the target OS. Include pplib95.h or pplibnt.h in the C/C++ file you will be accessing the functions from. These libraries are compatible with all Microsoft compilers. NOTE: These libraries are not thread safe.

| Function                                                                                                    | Description                                                                                                    |
|----------------------------------------------------------------------------------------------------|----------------------------------------------------------------------------------------------------|
| BOOL ics_pp_open ( void )                                                                                                    | Opens the Peek and Poke driver. Returns TRUE if successful. This must be called before any calls are made to the other library functions.                                                                                                    |
| <pre>void ics_pp_close ( void )</pre>                                                                                            | Closes the driver. Should be called before the application exits.                                                                                                    |
| void *ics_pp_make_pointer<br>(int page, int length)                                                                              | This function is used to allow access to a particular region of<br>physical memory by a Win32 application. page is the starting page<br>of the physical memory. length is the size of the region in pages.<br>For example, for a pointer to a region of physical memory starting<br>at 0xA0000 and 64k long: void *ptr = ics_pp_make_pointer (0xA0,<br>0x10); The pointer can then be treated as a standard C/C++ pointer.<br>NOTE: Be sure to release this memory region back to the system<br>with a call to ics_pp_release_pointer. (See Below.) |
| void ics_pp_release_pointer<br>(void *address, int length)                                                                       | This function is used to release a memory mapping made with<br>ics_pp_make_pointer. It is important to release such pointers back<br>to the system. Failure to do so could affect the way the system<br>runs even after the application has exited. address is the address<br>that was returned by the ics_pp_make_pointer function. length is<br>the size of the mapped region in pages.                                                                                                    |
| int _outp (USHORT port,<br>int data) USHORT _outpw<br>(USHORT port, USHORT<br>data) ULONG _outpl<br>(USHORT port, ULONG<br>data) | These functions output data to the given port. Use _outp for byte width, _outpw for word width, and _outpl for double word width.                                                                                                    |
| Int _inp (USHORT port)<br>USHORT _inpw (USHORT<br>port) ULONG _inpl<br>(USHORT port)                                             | These functions return data input from the given port. Use _inp for byte width, _inpw for word width, and _inpl for double word width.                                                                                                    |

The following is a list of the functions provided by the library.

### PeekPoke Driver for Windows NT Installation

This driver allows developers to write WinNT programs which access hardware I/O ports and physical memory.

#### Installing the Windows NT PeekPoke Driver

Under Windows NT 3.51:

- From the Program Manager, click on File->Run.
- Type a:\setup and press OK.

From Windows NT 4.0

- From the Start Menu, select Run.
- Type a:\setup and press OK.

The InstallShield installer will initialize and run. Follow the on-screen instructions. You will need to provide one piece of information:

• The destination path for the driver files.

When the files are transferred, you will be asked if you want to reboot the computer. The drivers will not work until after a reboot.

### PeekPoke Driver for Windows 95 Installation

This driver allows developers to write Win95 programs which access hardware I/O ports and physical memory.

#### Installing the Windows 95 PeekPoke Driver

- From the Start Menu, select Settings->Control Panel.
- From the Control Panel, select Add New Hardware.

| Add New Hardware Wiz | ard                                                                                                    |
|----------------------|----------------------------------------------------------------------------------------------------|
|                      | This wizard will help you quickly install a new piece of<br>hardware.<br>To begin installing your new hardware, click Next. |
|                      | < <u>Back</u> (Next>) Cancel                                                                                                |

• Click the Next button.

| Add New Hardware Wiz | zard                                                                                                    |
|----------------------|----------------------------------------------------------------------------------------------------|
|                      | If your hardware is already installed, you should have<br>Windows detect it.<br>When Windows detects new hardware, it automatically<br>determines the current settings for the device and installs<br>the correct driver.<br>Do you want Windows to search for your new hardware?<br>If Yes (Recommended)<br>Ind |
|                      | < <u>B</u> ack Next > Cancel                                                                                                    |

- Answer "No" to the question, "Do you want Windows to search for you new hardware?"
- Press the Next button.

|   | Select the type of hardware you want to install. |         |
|---|--------------------------------------------------|---------|
| - | Hardware types:                                  |         |
|   | Mouse                                            | <b></b> |
|   | Multi-function adapters                          |         |
|   | Retwork adapters                                 |         |
|   | 💡 Other devices                                  |         |
|   | 👒 PCMCIA socket                                  |         |
|   | Ports (COM & LPT)                                |         |
|   | 🏈 Printer                                        |         |
|   | SCSI controllers                                 |         |
|   | 🔛 Sound, video and game controllers              |         |
| Ť | System devices                                   | -       |
|   |                                                  |         |
|   | C Partic Marita C                                |         |

- Scroll the hardware types list down and select the "System devices" type.
- Press the Next button.

| Add Nev                                           | Hardware Wizard                                                                                                    |  |  |
|---------------------------------------------------|----------------------------------------------------------------------------------------------------|--|--|
| $\diamond$                                        | Click the manufacturer and model of your hardware. If your hardware is not listed, or if you have an installation disk, click Have Disk.             |  |  |
|                                                   | If your hardware is still not listed, click Back, and then select a different<br>hardware type. To see all hardware choices, click Unknown Hardware. |  |  |
| Mo <u>d</u> els:                                  |                                                                                                    |  |  |
| EISA B<br>ISA Plu<br>ISA Plu<br>MCA bu<br>PCI bus | us<br>g and Play bus<br>g and Play bus with VL slots<br>us<br>s                                                                                      |  |  |
|                                                   | <u>H</u> ave Disk                                                                                                    |  |  |
|                                                   |                                                                                                    |  |  |
|                                                   | < <u>B</u> ack Next> Cancel                                                                                                    |  |  |

- Press the Have Disk button.
- Insert your disk labeled "Windows 95 PeekPoke Driver Disk."
- Make sure "A:\" is selected as the source.
- Press OK.

| Add New          | v Hardware Wizard                                                                                                    |  |  |  |
|------------------|----------------------------------------------------------------------------------------------------|--|--|--|
| $\diamond$       | Click the manufacturer and model of your hardware. If your hardware is not<br>listed, or if you have an installation disk, click Have Disk.          |  |  |  |
|                  | If your hardware is still not listed, click Back, and then select a different<br>hardware type. To see all hardware choices, click Unknown Hardware. |  |  |  |
| Mo <u>d</u> els: |                                                                                                    |  |  |  |
| PeekP            | oke Direct Hardware Access Driver                                                                                                    |  |  |  |
|                  | Have Disk                                                                                                    |  |  |  |
|                  | < <u>B</u> ack Next > Cancel                                                                                                    |  |  |  |

- The model "PeekPoke Direct Hardware Access Driver" should be selected in the Models box.
- Press the Next button.
- Windows 95 will copy the driver's files onto your system.
- Press the Finish button.
- At this point, you will need to shutdown and reboot your machine for the changes to take effect.

This page intentionally left blank

# **Chapter 4: Connector Pin Assignments**

Analog and digital I/O signals are connected to the DIO8-P via a 37-pin D type connector that extends through the back of the computer case. The mating connector is an AMP 747304-1 or equivalent. The wiring may be directly from the signal sources or may be on ribbon cable from screw terminal accessory boards such as the STA-37. Pin assignments are as follows:

| Pin | Name    | Function                             |  |
|-----|---------|--------------------------------------|--|
| 1   | IP7     | Digital Input Bit 7                  |  |
| 2   | IP6     | Digital Input Bit 6                  |  |
| 3   | IP5     | Digital Input Bit 5                  |  |
| 4   | IP4     | Digital Input Bit 4                  |  |
| 5   | IP3     | Digital Input Bit 3                  |  |
| 6   | IP2     | Digital Input Bit 2                  |  |
| 7   | IP1     | Digital Input Bit 1                  |  |
| 8   | IP0     | Digital Input Bit 0                  |  |
| 9   | OP7(C)  | Bit 7 Relay Common                   |  |
| 10  | OP6(C)  | Bit 6 Relay Common                   |  |
| 11  | OP5(C)  | Bit 5 Relay Common                   |  |
| 12  | OP4(NC) | Bit 4 Relay, Normally Closed-Contact |  |
| 13  | OP4(NO) | Bit 4 Relay, Noramally Open-Contact  |  |
| 14  | OP3(C)  | Bit 3 Relay Common                   |  |
| 15  | OP2(NC) | Bit 2 Relay, Normally Closed-Contact |  |
| 16  | OP2(NO) | Bit 2 Relay, Normally Open-Contact   |  |
| 17  | OP1(C)  | Bit 1 Relay Common                   |  |
| 18  | OP0(NC) | Bit 0 Relay, Normally Closed-Contact |  |
| 19  | OP0(NO) | Bit 0 Relay, Normally Open-Contact   |  |
| 20  | IP7     | Digital Input Bit 7                  |  |
| 21  | IP6     | Digital Input Bit 6                  |  |
| 22  | IP5     | Digital Input Bit 5                  |  |
| 23  | IP4     | Digital Input Bit 4                  |  |
| 24  | IP3     | Digital Input Bit 3                  |  |
| 25  | IP2     | Digital Input Bit 2                  |  |
| 26  | IP1     | Digital Input Bit 1                  |  |
| 27  | IP0     | Digital Input Bit 0                  |  |
| 28  | OP7(NO) | Bit 7 Relay, Normally Open-Contact   |  |
| 29  | OP6(NO) | Bit 6 Relay, Normally Open-Contact   |  |
| 30  | OP5(NO) | Bit 5 Relay, Normally Open-Contact   |  |
| 31  | OP4(C)  | Bit 4 Relay Common                   |  |
| 32  | OP3(NC) | Bit 3 Relay, Normally Closed-Contact |  |
| 33  | OP3(NO) | Bit 3 Relay, Normally Open-Contact   |  |
| 34  | OP2(C)  | Bit 2 Relay Common                   |  |
| 35  | OP1(NC) | Bit 1 Relay, Normally Closed-Contact |  |
| 36  | OP1(NO) | Bit 1 Relay, Normally Open-Contact   |  |
| 37  | OP0(C)  | Bit 0 Relay Common                   |  |

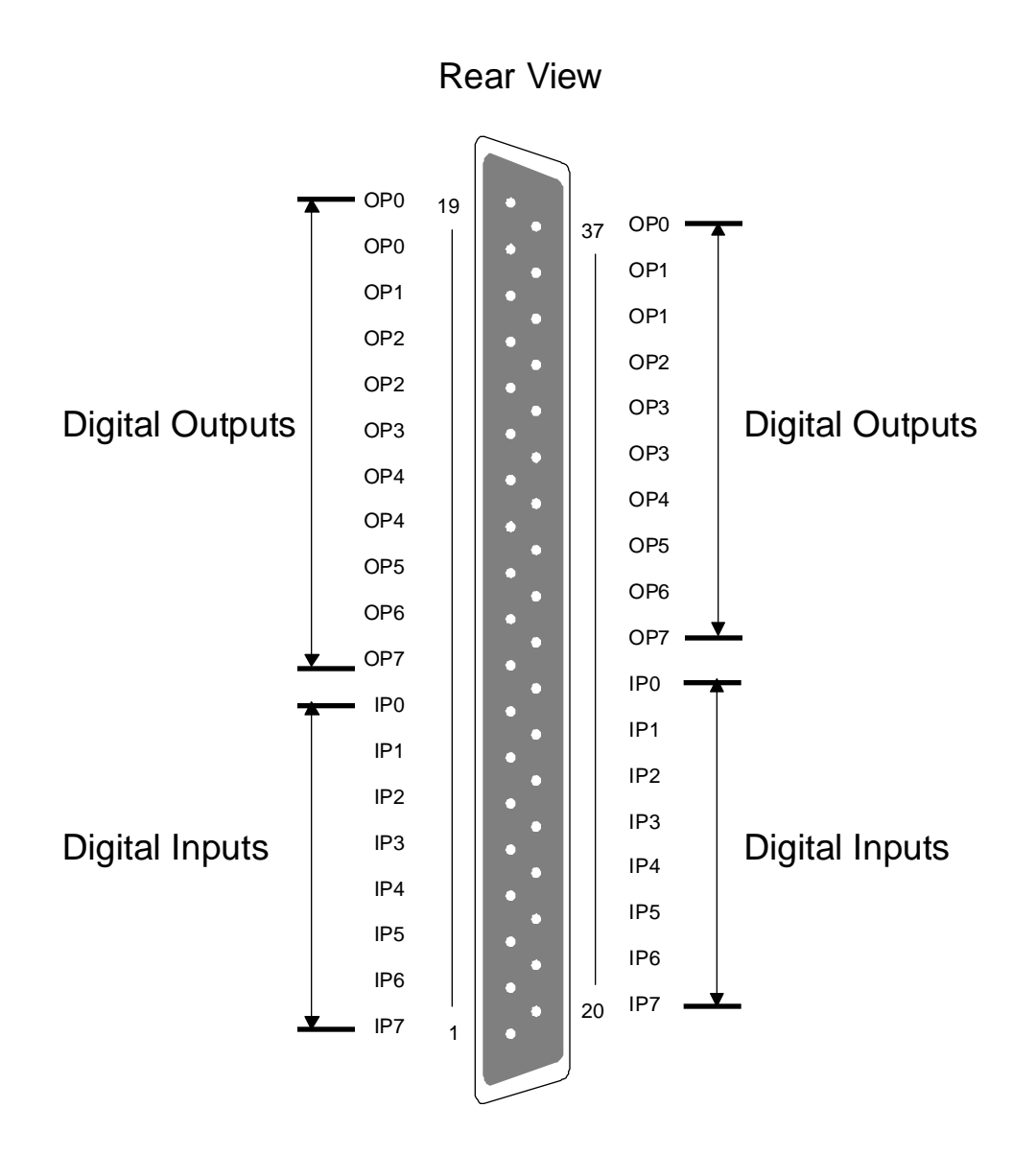

Figure 2: DIO8-P 37-Pin Connector

**Declaration of Conformity** 

(according to ISO/IEC Guide 22 and EN 45014)

### 手 <u>Industrial computer source</u>\*

6260 Sequence Drive San Diego, CA 92121-4371 (800) 523-2320

declares, that the product:

#### DIO8-P

to which this declaration relates, meets the essential health and safety requirements and is in conformity with the relevant EU Directives listed below:

#### EU EMC Directive 89/336/EEC EU Low Voltage Directive 72/23/EEC

using the relevant section of the following EU standards and other normative documents:

EN 50081-1:1992 Emissions, Generic Requirements.

-EN 55022 Measurement of radio interference charateristics of information technology equipment.

EN 50082-2:1995 Immunity, Generic Requirements.
-EN 61000-4-2 Immunity to Electrostatic Discharge.
-ENV 50140 Immunity for radiated RF electromagnetic fields.

EN 50082-1:1992 Immunity, Generic Requirements.
-IEC 801-3:1984 Immunity for radiated electromagnetic fields.
-IEC 801-4:1988 Immunity for AC and I/O lines, fast transient common mode.
-IEC 65A/77B Immunity for AC lines, transients, common, and differential mode.

EN 60950:1992 Safety of Information Technology Equipment.

Mr. Steven R. Peltier President & Chief Executive Officer September 17, 1997 San Diego, CA

Information supporting this declaration is contained in the applicable Technical Construction file available from:

### 手 <u>Industrial computer source europe</u>\*

Z.A. de Courtaboeuf 16, Avenue du Québec B.P. 712 Villebon-Sur-Yvette 91961 COURTABOEUF Cedex

### **BUG REPORT**

While we have tried to assure this manual is error free, it is a fact of life that works of man have errors. We request you to detail any errors you find on this BUG REPORT and return it to us. We will correct the errors/problems and send you a new manual as soon as available. Please return to:

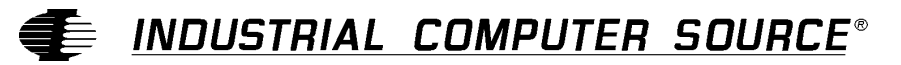

Attn: Documentation Department P. O. Box 910557 San Diego, CA 92121-0557

| Your Name:                    |        |      |
|-------------------------------|--------|------|
| Company Name:                 |        |      |
| Address 1:                    |        |      |
| Address 2:                    |        |      |
| Mail Stop:                    |        |      |
| City:                         | State: | Zip: |
| Phone: ()                     |        |      |
| Product: <b>DIO8-P</b>        |        |      |
| Manual Revision: 00431-006-5B |        |      |

Please list the page numbers and errors found. Thank you!